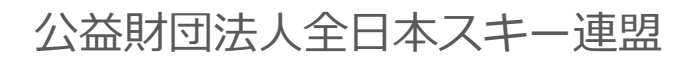

# ~中学生競技者 継続申請~

## 会員管理システム 操作マニュアル **::shikuminet** 。 シクミネット ~ 会員用~

Ver.2.0.4

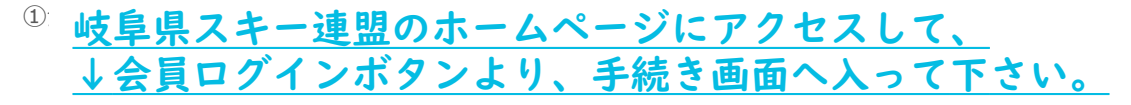

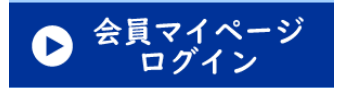

### 全日本のホームページからでも入れます↓

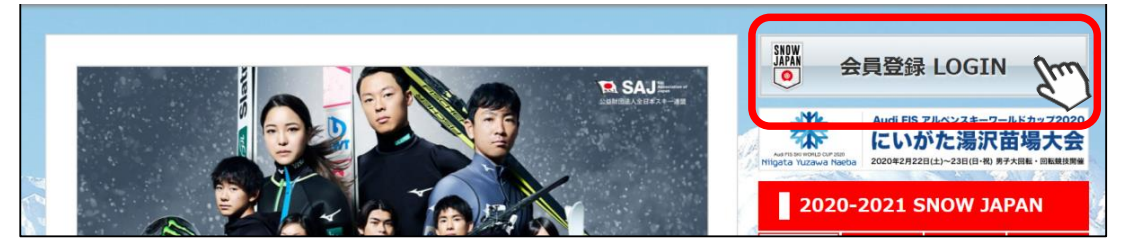

①下記画面内の「会員ログイン」をクリックして下さい。

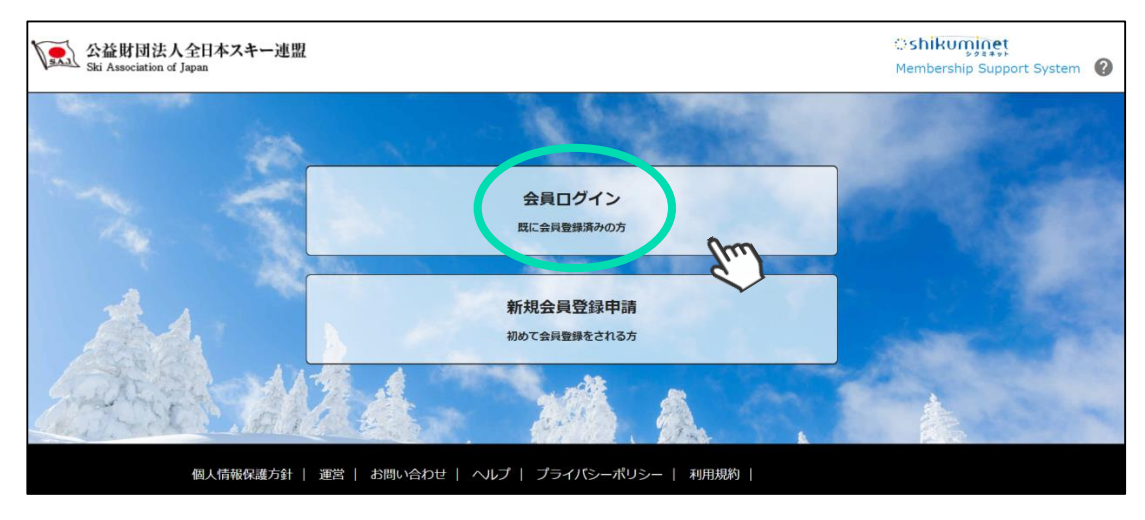

#### ③SAJ会員番号とパスワードを入力して「ログイン」をクリックして下さい。

|       | 会員ログイン                                            |
|-------|---------------------------------------------------|
| 会員番号  | 12345678                                          |
| パスワード | •••••                                             |
|       | 会員番号を忘れた方はごちら<br>パスワードを忘れた方はごちら<br>パスワードを忘れた方はごちら |

### 継続会員更新申請手順

④前年度の登録情報が表示されるので、必要情報を変更して最下部の「次へ」をクリックして下さい。

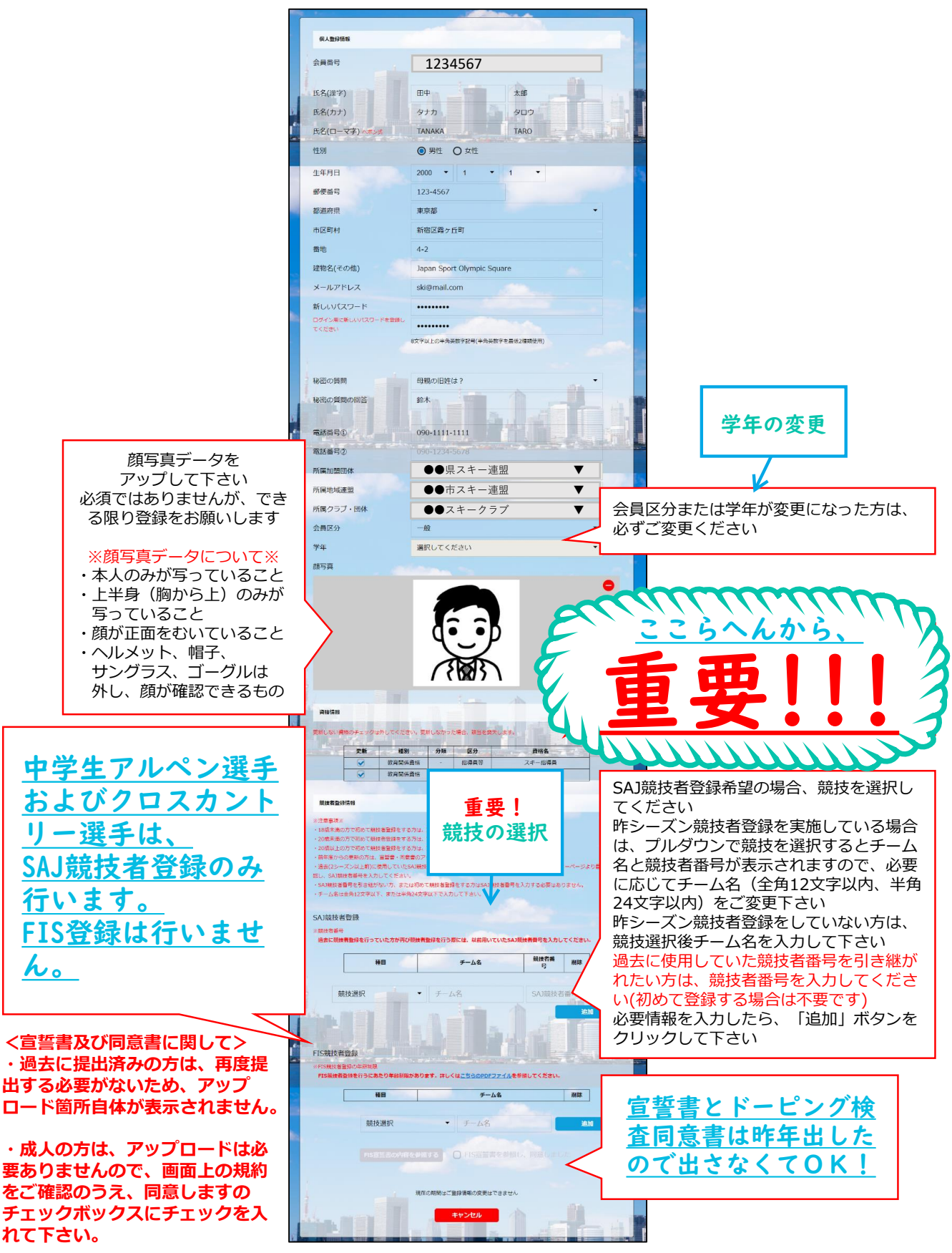

継続会員更新申請手順

⑨スキー保険の加入画面が表示されます。ご希望の保険をお選び下さい。

| スキー補償制度のご案内                                                                                                    |                                                                                                    |                                                                                                    |                                                                                                    |
|----------------------------------------------------------------------------------------------------|----------------------------------------------------------------------------------------------------|----------------------------------------------------------------------------------------------------|----------------------------------------------------------------------------------------------------|
| 骨間制度は昭和51年に創立され<br>いております。つきはしては、<br>さいますようお願い申し上げま?<br>夏のご案内」パンフレットおよび<br>さい。Q&Aは <u>こちら</u>                                                                                                    | 、これまで多くの会員の皆様に<br>本補償制度をご案内中し上げま<br>す。詳しい内容につきましてに<br>ぶ「お支払いする保険金および                                                                                                    | ご加入いただき、大変ご<br>すので、ご検討の上星射<br>4、 <u>ごちら</u> から詳細の I<br>費用保険金のご説明」を                                                                                                    | 「好評いた<br>にご加入く<br>スキー補償<br>参照してく                                                                                                    |
| 検期間(ご契約期間):2021年<br>申途加入時は始期日が異なる為、                                                                                                    | 11月1日午後4時~1年間(午往<br>パンフレットをご参照くださ                                                                                                    | 後4時まで)<br>い。                                                                                                    |                                                                                                    |
| F−補償制度加入申込締切日<br>−殻会員プラン・有資格者プラン                                                                                                    | · インストラクタープランの                                                                                                    | 場合は下表通り。                                                                                                    |                                                                                                    |
| 申込手续·保険料支払時切日                                                                                                    | (2)<br>95 III                                                                                                    | (ご契約期間)<br>該 第                                                                                                    |                                                                                                    |
| 2021年10月31日(日)                                                                                                    | 2021年11月1日 午後4                                                                                                    | 時 2022年11月1日                                                                                                    | 午後4時                                                                                                    |
| 2021年11月30日(火)<br>2021年12月31日(余)                                                                                                    | 2021年12月1日 午後4                                                                                                    | 時 2022年11月1日                                                                                                    | 午後4時                                                                                                    |
| 2022年1月31日(月)                                                                                                    | 2022年 2月1日 午後4                                                                                                    | e 同上                                                                                                    |                                                                                                    |
| 2022年 2月28日(月)                                                                                                    | 2022年 3月1日 午後4                                                                                                    | は 同上                                                                                                    |                                                                                                    |
| ミネットでの中途加入は2022年3月15                                                                                                    | 1(火)綿切です。                                                                                                    | 9 HL                                                                                                    |                                                                                                    |
| 技者プランの場合は下表通り。                                                                                                    |                                                                                                    |                                                                                                    |                                                                                                    |
| 申込手続·保險料支払締切日                                                                                                    | 628<br>95 88                                                                                                    | A期間(ご契約期間)<br>終期                                                                                                    |                                                                                                    |
| 2021年10月15日(金)                                                                                                    | 2021年11月1日 午後4                                                                                                    | 時 2022年11月1日                                                                                                    | 午後4時                                                                                                    |
| 2021年11月15日(月)                                                                                                    | 2021年12月1日 午後4                                                                                                    | 時 2022年11月1日                                                                                                    | 午後4時                                                                                                    |
| 2022年1月15日(土)                                                                                                    | 2022年 2月1日 午後4                                                                                                    | 9 (R)_                                                                                                    |                                                                                                    |
| 2022年 2月15日(火)                                                                                                    | 2022年 3月1日 午後4                                                                                                    | 時 同上                                                                                                    |                                                                                                    |
| 2022年3月15日(火)<br>2ネットでの中途加入は2022年3月15                                                                                                    | 2022年 4月1日 午後4<br>日(火)線切です。                                                                                                    | e lar                                                                                                    |                                                                                                    |
|                                                                                                    |                                                                                                    |                                                                                                    |                                                                                                    |
| <b>2</b> H                                                                                                    |                                                                                                    |                                                                                                    |                                                                                                    |
| 美金をお支払いする王な事故は                                                                                                    | ŋ                                                                                                    | -                                                                                                    |                                                                                                    |
| スキー(またはスノーボード)で湯走中 <br>スキーをしているとき惊人と衝突して                                                                                                    | ■転倒して骨折した。<br>>ガをさせた。                                                                                                    |                                                                                                    |                                                                                                    |
| レストランハウス制に書いてあったス                                                                                                    | Fー根が盛まれた。 など                                                                                                    |                                                                                                    |                                                                                                    |
| 調内容<br>はの損害酸但専任                                                                                                    |                                                                                                    |                                                                                                    |                                                                                                    |
| 検会社の示波交渉り一ビスあり)<br>1年(スノーモービルを含みます)の所有、使                                                                                                    | ①賠償責任保決金額<br>(免責全額0円)                                                                                                    | 文仏現度額 )                                                                                                    | 事故につき<br>5,000万円                                                                                                    |
| und lent of an and all they                                                                                                    | ②死亡·後邊障害保険金額                                                                                                    |                                                                                                    | 400万円                                                                                                    |
|                                                                                                    | ②入院保険金日額                                                                                                    |                                                                                                    | 4,000円                                                                                                    |
| 自身の編書(クカ)                                                                                                    | ②手術保険金                                                                                                    | 入院中の門<br>入院中以外の                                                                                                    | 中間 4万円<br>手術 2万円                                                                                                    |
|                                                                                                    | ②通院保険盒日額                                                                                                    |                                                                                                    | 2,000円                                                                                                    |
| 日日の州品語去<br>5、盗懸のみ補償)<br>18は19年5                                                                                                    | ③用品描書保険金額<br>(免費金額3,000円)                                                                                                    | 用品損害保険                                                                                                    | 逾額 15万円                                                                                                    |
|                                                                                                    |                                                                                                    |                                                                                                    |                                                                                                    |
| 指格者の方 ■資格を保有してい     *金をお支払いする主な事故     オスキー(またはスノーボード)で帰る中(     *1)で帰る中(     *1)で帰る中(     *1)で帰る中(     *1)で帰る中(     *1)で帰る中(     *1)で帰る中(     *1)で帰る中(     *1)で帰る中(     *1)で帰る中(     *1)で帰る中(     *1)で帰る中(     *1)で帰る中(     *1)で帰る中(     *1)でい     *1)     *1)                                                                                                    | <b>いる方のみ加入いただけます</b><br>N                                                                                                    | 10,100Fi                                                                                                    |                                                                                                    |
| 資格者の方 = 資格を保有してい<br>除金をお支払いする主な事故付<br>いスキー(またはスノーボード)で浸金中(<br>いスキーをしているとき私とも思ってい<br>ハドロールと前に単中、誤って一般の                                                                                                    | ・あたのみ触入いただけます<br>州<br>・転倒して得所した。<br>パガをさせた。<br>キューヤーにけがをさせた。 など                                                                                                    | 10,100FJ                                                                                                    |                                                                                                    |
| 資格者の方 (資格を係わしてい<br>除金をおき払いする主な事数化<br>フスキー(またはスノーボード)で考え申い<br>フスキーにしているとき私とを思いてい<br>りパトロールを訪発現中、前って一般の<br>個内容<br>ほうの解決時間年化                                                                                                    | る方のみ激入いただけます<br>月<br>- 振列して身所した。<br>- パチーヤーにけがをきせた。 など                                                                                                    | 10,100Ħ                                                                                                    | 単数C2き                                                                                                    |
| 資格者の方 取得をな明してい<br>除金をお支払いする主な事が好<br>324-としているときなしと思いて、<br>301トロール活動を開いた。<br>第つの古た市場外に<br>このなたか見かけ、<br>このなたか見かけ、<br>このなかり、<br>このなたか見かり、<br>このなかり、<br>このなたか見かり、<br>このなたか見かり、<br>このなたか見かり、<br>このなたか見かり、<br>このなかり、<br>このなたかして、<br>このなかり、<br>このなかり、<br>このなかり、<br>このなかり、<br>このなかり、<br>このなかり、<br>このなかり、<br>このなかり、<br>このなかり、<br>このなかり、<br>このなかり、<br>このなかり、<br>このなかり、<br>このなかり、<br>このなかり、<br>このなり、<br>このなりまたり、<br>このなり、<br>このなり<br>このなり<br>このなり<br>このなり<br>このなり<br>このなり<br>このなり<br>このなり<br>このなり<br>このなり<br>このなり<br>このなり<br>このなり<br>このなり<br>このなり<br>このなり<br>このなり<br>このなり<br>このなり<br>このなり<br>このなり<br>このなり                                                                                                    | る方の分類入いただけます<br>料<br>地帯加して良好した。<br>が見ませた。<br>はキーヤーにがをきせた。 など<br>「販売業件の映会録<br>(気売主要の)                                                                                                    | 10,100円                                                                                                    | 単数につき<br>2.5週円 +                                                                                                    |
|                                                                                                    |                                                                                                    | 10,100円<br>10,100円<br>文山得道館 :<br>(スポーン始調算任何<br>スキー・スノーボード領跡:                                                                                                    | ■ 勤次ごつき<br>(素)のの万円)                                                                                                    |
| 林舎の 単体を外してい<br>き金をお支払いする主な事数だ<br>スキー(でおよス)-ボートできな事数だ<br>スキー(でおよえ)-ボートできない<br>アキーシンでもを含めたくを得いて、<br>パトロール(活動)を使い、終って一般の<br>間の(空)<br>このないた中にくきないのからしかめ)<br>またがあったがくきまないのからしか。                                                                                                    | 45の分離入いたた甘草子<br>構成して豊かした。<br>ため高いて豊かした。<br>ため高いて豊かした。<br>など、日本の一部が大きせた。 など<br>(高高価が一部が大きせた。 など)<br>ので、中、山本市の一部であります。<br>されて、中、山本市の一部であります。<br>これ、市内市の一部であります。<br>これ、市内市の一部であります。                                                                                                    | 10,100円<br>文山市度植<br>スポー・スノーボード単純:                                                                                                    | ■故につき<br>2.5億円 +<br>5,000万円)<br>400万円<br>4,000円                                                                                                    |
| 前者の方 ==========、<br>なるでありたいで、まるまであい、<br>なっていていていていていていていていていていていていていていていていていていてい                                                                                                    | あのかな入いたたがます     ガ     あがして身がした。     れておりたではた。     などのできなた。     マスネービーに分がきさせた。     など     て換え着紙のつ     の     マスネービーに分がきさせた。     など     ての     なん     てきなん     なん     てきなん     なん     てきなん     なん     てきなん     なん     てきなん     てきなん     てき、     なん     てきなん     てきなん     て    | 10.100円<br>気い意味<br>気い意味<br>(スポーン加算長編)<br>スキー・スノーボード構築:<br>入課中205<br>入課中205                                                                                                    | <ul> <li>■該につき</li> <li>2.5週円</li> <li>キ、2.5週円</li> <li>400万円</li> <li>400万円</li> <li>400万円</li> <li>4000円</li> <li>手続 4万円</li> <li>手続 2万円</li> </ul>                                                                                                    |
| 構成の方 ・ ・ ・ ・ ・ ・ ・ ・ ・ ・ ・ ・ ・ ・ ・ ・ ・ ・ ・                                                                                                    |                                                                                                    | 10.100円<br>気い汚草植<br>スオー・スノーボード開始:<br>入意中のたち<br>入意中のたち                                                                                                    | <ul> <li>■ 勤につき</li> <li>2.5億円</li> <li>第.26億円</li> <li>第.000万円</li> <li>4.000万円</li> <li>4.000円</li> <li>料6 4万円</li> <li>年間 2万円</li> <li>2,000円</li> </ul>                                                                                                    |
| Item 20         REFERENCE           International Control of the second second secon                                                                                                    |                                                                                                    | 10.100円<br>支払用度相<br>(スポーン施展系の<br>スオー・スノーボード構築:<br>入ス等400<br>用品具産作列」                                                                                                    | <ul> <li>事款につき</li> <li>2.5億円</li> <li>3.5億円</li> <li>4.000万円</li> <li>4.000万円</li> <li>4.000円</li> <li>4.000円</li> <li>2.000円</li> <li>2.000円</li> <li>2.000円</li> <li>4.15万円</li> </ul>                                                                                                    |
|                                                                                                    | 本方のか思えいたたります           実施して使われた。           実施して使われた。           などのであった。           などのであった。                                                                                                    | 10.100円<br>文山市東京 (<br>スポーン加速度4)<br>スポー・スノーボード構築:<br>入港中200<br>用品演畫常知:                                                                                                    | <ul> <li>単款につき</li> <li>2.5億円</li> <li>4.00万円</li> <li>4.000円</li> <li>単約 4万円</li> <li>2,000円</li> <li>2,000円</li> <li>2,000円</li> <li>2,000円</li> </ul>                                                                                                    |
| ARTON         Respect to           • Out Solution (1) on a star solution (1) on a star solution (1)                                                                                                    |                                                                                                    | 10.100円                                                                                                    | <ul> <li>■ 勤につき</li> <li>2.5億円</li> <li>3.5億円</li> <li>4.000万円</li> <li>4.000万円</li> <li>4.000円</li> <li>目前</li> <li>4.000円</li> <li>目前</li> <li>4.000円</li> <li>2.000円</li> <li>2.000円</li> <l< td=""></l<></ul>                                                                                                    |
| RARDOT      ARRENT, CL     ARRENT, CL     AR                                                                                                    |                                                                                                    | 10.100円                                                                                                    | 単数につき<br>2.5週円<br>5.000万円<br>4.000万円<br>2.000円<br>2.000円<br>2.000円                                                                                                    |
| 株式の方<br>・<br>・<br>・<br>・<br>・<br>・<br>・<br>・<br>・<br>・<br>・<br>・<br>・                                                                                                    | ようのかは入いたたけます      オ     ボロに有利した。      バネーゼーに分が定させた。 など      「成業業務のつき、など      「成業業務のつき、など      「成業業務のつき、など      「成業業務の会話     「の当業務の会話     「の当業務の会話     「の当業の会話     「の当業の会話     「の会話のの会話     」の目前の会話     「の会話のなった」      もの形のです。                                                                                                    | 10.100円<br>支い原葉様 1<br>スペーン加速調査研<br>スペーン加速調査研<br>スペーンフェート手続<br>入売からか。<br>入売からか。<br>スペーンスケール・計画数<br>11.600円                                                                                                    | ■<br>単数につき<br>2.5週円<br>4.000万円<br>4.000万円<br>4.000万円<br>2.000万円<br>2.000万円<br>2.000万円<br>2.000万円<br>2.000万円<br>2.000万円<br>2.000万円<br>2.000円<br>2.000<br>2.000<br>2.000<br>2.000<br>2.0000<br>2.0000<br>2.0000<br>2.0000<br>2.0000<br>2.0000<br>2.000<br>2.000<br>2.000 |
| HRAD/D                                                                                                    | ようのかま入いたたります      オ      ボロルで有いた。     などのかまえいたたります      オ      ボロルで有いた。     など      などのできまし      などのです。      なの見ないたたります      なののです。      なの見ないたたります      なののです。      なの見ないたたります      なののです。      なの見ないたたります      なののです。      なの見ないたたります      なののです。      なの見ないたたります      なののです。      なの見ないたたります      なののです。      なののです。      なののです。      なののです。      なののです。      なののです。      なののです。      なののです。      なののです。      なののです。      なののです。      なののです。      なののです。      なののです。      なののです。      なののです。      なののです。      なののです      なののです      なのののです      なののです      なののです      ひののです      なののです      なののです      なののです      なののです      なののです      なののです      なののです      なののです      なののです      なののです      なののです      なののです      なののです      なののです      なののです      ひののです      なののです      ひののです      ひのです      ひののです      なののです      ひののです      なののです      ひののです      ひの | 10.100円<br>気い汚草は<br>、スポー・シング加速すの<br>、スポー・スノーボード報道<br>、スポー・スノーボード報道<br>、スポー・スノーボード和<br>、スポー・スノーボード和<br>、スポー・ス<br>、スポー・スノーボード和<br>、スポー・スノーボード和<br>、スポー・スノーボード和<br>、スポー・スノーボード和<br>、スポー・スノーボード和<br>、スポー・スノーボード和<br>、スポー・スノーボード和<br>、スポー・スノーボード和<br>、スポー・スノーボード和<br>、スポー・スノーボード和<br>、スポー・スノーボード和<br>、スポー・スノーボード和<br>、スポー・スノーボード和<br>、スポー・スノーボード和<br>、スポー・ス<br>、スポー・スノーボード和<br>、スポー・スノーボード和<br>、スポー・スノーボード和<br>、スポー・スノーボード和<br>、スポー・スノーボード和<br>、スポー・スノーボード和<br>、スポー・スノーボード和<br>、スポー・スノーボード和<br>、スポー・スノーボード和<br>、スポー・スノーボート和<br>、スポー・スノーボート和<br>、スポー・スノーボート和<br>、スポー・ス<br>、スパーホ<br>、<br>、<br>、<br>、<br>、<br>、<br>、<br>、<br>、<br>、<br>、<br>、<br>、                                                                                                    | ■<br>単数につき<br>2.5週円<br>4.000万円<br>4.000万円<br>4.000万円<br>4.000万円<br>4.000万円<br>4.000万円<br>4.000万円<br>4.000万円<br>4.000万円<br>4.000万円<br>4.000万円<br>4.000万円<br>4.000万円<br>4.000万円<br>4.000万円<br>4.000万円<br>4.000万円<br>4.000万円<br>4.000万円<br>4.000万円<br>4.000万円<br>4.000万円<br>4.000万円<br>4.000円<br>4.000円<br>4.000円<br>4.000万円<br>4.000万円<br>4.000円<br>4.000万円<br>4.000万円<br>4.000万円<br>4.000円<br>4.000万円<br>4.000万円<br>4.000万円<br>4.000万円<br>4.000万円<br>4.000万円<br>4.000万円<br>4.000万円<br>4.000万円<br>4.000円<br>4.000万円<br>4.000万円<br>4.000円<br>4.000万円<br>4.000万円<br>4.000円<br>4.000万円<br>4.000万円<br>4.000万円<br>4.000万円<br>4.000万円<br>4.000万円<br>4.000万円<br>4.000万円<br>4.000万円<br>4.000円<br>4.000万円<br>4.000万円<br>4.000万円<br>4.000万円<br>4.000万円<br>4.000万円<br>4.000万円<br>4.000万円<br>4.000円<br>4.000万円<br>4.000万円<br>4.000万円<br>4.000万円<br>4.000円<br>4.000万円<br>4.000円<br>4.000万円<br>4.000万円<br>4.000万円<br>4.000万円<br>4.000万円<br>4.000万円<br>4.000円<br>4.000万円<br>4.000万円<br>4.000万円<br>4.000万円<br>4.000万円<br>4.000円<br>4.000万円<br>4.000万円<br>4.000円<br>4.000万円<br>4.000万円<br>4.0000万円<br>4.0000万円<br>4.0000万円<br>4.0000万円<br>4.0000万円<br>4.0000万円<br>4.0000万円<br>4.0000万円<br>4.0000万円<br>4.0000万円<br>4.0000万円<br>4.0000万円<br>4.0000万円<br>4.0000万円<br>4.0000万円<br>4.0000<br>4.0000<br>4.0000<br>4.0000<br>4.0000<br>4.0000<br>4.0000<br>4.0000<br>4.0000<br>4.0000<br>4.0000<br>4.0000<br>4.0000<br>4.0000<br>4.0000<br>4.0000<br>4.0000<br>4.0000<br>4.00000<br>4.00000<br>4.000000<br>4.0000000000                                                                                                    |
| Internet         Internet           Internet         Internet         Internet           Internet         Internet         Internet           Internet         Internet         Internet           Internet         Internet         Internet           Internet         Internet         Internet           Internet         Internet         Internet           Internet         Internet         Internet           Internet         Internet         Internet           Internet         Internet         Internet           Internet         Internet         Internet           Internet         Internet         Internet           Internet         Internet         Internet                                                                                                    |                                                                                                    | 10.100円<br>「山田道道」<br>「山田道道」<br>「小小小加速算化料<br>スキー・スノーボード構築:<br>入売時のたご<br>用品紙電修設」<br>スキー・スノーボード構築:<br>「北の円<br>「北の円                                                                                                    | 事款につき<br>2.5番円<br>3.500万円)<br>400万円<br>400万円<br>4005円<br>400万円<br>400万円<br>400万円<br>400万円<br>400万円<br>400万円<br>400万円<br>400万円<br>400万円<br>400万円<br>400万円<br>400万円<br>400万円<br>400万円<br>400万円<br>400万円<br>400万円<br>400万円<br>400万円<br>4007<br>4007<br>4007<br>4007<br>4007<br>4007<br>4007<br>400                                                                                                    |
| RADの     RADの     RADの     RADの     RADの     RADの     RADの     RADの     RADの     RADの     RADの     RADの     RADの     RADの     RADの     RADの     RADの     RADの     RADの     RADの     RADの     RADの     RADの     RADの     RADの     RADの     RADの     RADの     RAD     RAD                                                                                                    |                                                                                                    | 10.100円<br>エレ東京朝:<br>(スポーン地震戦闘)<br>スポー・スノーボー・地域<br>スポー・スノーボー・地域<br>スポー・スノーボー・地域<br>スポー・スノーボー・地域<br>スポーシンボー、<br>スポーシンボー、<br>スポーシンボー<br>スポーシンボー<br>スポージ<br>スポーシンボー<br>スポージ<br>スポーシンボー<br>スポージ<br>スポーシンボー<br>スパー<br>スパー<br>スポーシン<br>スパーシン<br>スパー<br>スパー<br>スパー<br>スパー<br>スパー<br>スパー<br>スパー<br>スパー                                                                                                    | 事款につき<br>2.5番円<br>3.500万円)<br>400万円<br>400万円<br>400万円<br>400万円<br>400万円<br>400万円<br>400万円<br>400万円<br>400万円<br>400万円<br>400万円<br>2.000円<br>400万円<br>2.000円<br>400万円<br>2.000円<br>600万円<br>400万円<br>4007<br>4007<br>400<br>400<br>4007<br>4007<br>4007<br>4007                                                                                                    |
| KROの         ・             ・             ・                                                                                                    |                                                                                                    | 10.100円                                                                                                    | <ul> <li>単数につき</li> <li>2.5%時円</li> <li>4.000円</li> <li>4.000円</li> <li>2.000円</li> <li>2.000円</li> <li>2.000円</li> <li>(初語55</li> <li>2.000円</li> <li>(初語55</li> <li>(初語55</li> </ul>                                                                                                    |
| HR400         INFORMATION           HR400         INFORMATION           HR400         INFORMATION<                                                                                                    |                                                                                                    | 10.100円<br>支払定業は1<br>スペーン加速調査の構成<br>スペーンスノーボード報道<br>スペーンスノーボード報道<br>スペーンスノーボード報道<br>スペーンスノーボード報道<br>スペーンスクーボード報道<br>スペーンスクーボード報道<br>スペーンスクーボード報道<br>スペーンスクーボード報道<br>スペーンスクーボード報道<br>スペーンスクーボード報道<br>スペーンスクーボード報道<br>スペーンスクーボード報道<br>スペーンスクーボード報道<br>スペーンスクーボード報道<br>スペーンスクーボード報道<br>スペーンスクーボード報道<br>スペーンスクーボード報道<br>スペーンスクーボード報道<br>スペーンスクーボード<br>スペーンスクーボード<br>スペーンスクーズ<br>スペーンスクーズ<br>スペーンスクーズ<br>スペーンスクーズ<br>スペーンスクーズ<br>スペーンスクーズ<br>スペーンスクーズ<br>スペーンスクーズ<br>スペーンスクーズ<br>スペーンスクーズ<br>スペーンスクーズ<br>スペーンスクーズ<br>スペーンスクーズ<br>スペーンスクーズ<br>スペーンスクーズ<br>スペーンスクーズ<br>スペーンスクーズ<br>スペーンスクーズ<br>スペーンスクーズ<br>スペーンス<br>スペーンスクーズ<br>スペーンスクーズ<br>スペーンス<br>スペーンス<br>スペー<br>スペーンス<br>スペーンス<br>スペーンス<br>スペーンス<br>スペーンス<br>スペーンス<br>スペーンス<br>スペーンス<br>スペーンス<br>スペーンス<br>スペーンス<br>スペーンス<br>スペーンス<br>スペーンス<br>スペーンス<br>スペーンス<br>スペーンス<br>スペーンス<br>スペーンス<br>スペーンス<br>スペーンス<br>スペーンス<br>スペーンス<br>スペーンス<br>スペーンス<br>スペーンス<br>スペーンス<br>スペーンス<br>スペーンス<br>スペーンス<br>スペーンス<br>スペーンス<br>スペーンス<br>スペー<br>スペーンス<br>スペーンス<br>スペーンス<br>スペーンス<br>スペーンス<br>スペー<br>スペーンス<br>スペー<br>スペー<br>スペー<br>スペー<br>スペー<br>スペー<br>スペー<br>スペ                                                                                                    | <ul> <li>単立につき<br/>2.35年<br/>3.75年<br/>4.00万円<br/>4.00万円<br/>4.000円<br/>第.2500円<br/>2.000円<br/>修理355円<br/>2.000円<br/>修理355<br/>2.000円<br/>修理355<br/>2.000円</li> </ul>                                                                                                    |
| للمركبة المركبة المرك<br>المركبة المركبة المركبة المركبة المركبة المركبة المركبة المركبة المركبة المركبة المركبة المركبة المركبة المركبة المركبة المركبة المركبة المركبة المركبة المركبة المركميمماليية المركمية المركمية المركمية المركبة المركبة المركبة المركب                                                                                                    | <ul> <li>本のの地域入いたたおます             </li> <li>本のの地域入いたたおます             </li> <li>大口の地でのた</li></ul>                                                                                                    | 13.100円<br>支払用度相<br>(スパーン加速用度4)<br>スイーン加速用44<br>スイーン加速用44<br>スイーン加速用44<br>スペーン加速用44<br>スペーン加速用44<br>スペーン加速用44<br>スペーン加速用44<br>13.800円<br>スペーン加速用4<br>13.800円<br>24.57円<br>24.57円<br>24.57円                                                                                                    | 単記につき<br>2.5増用<br>1405円+1<br>1405円+1<br>1405円+1<br>1405円+1<br>1405円+1<br>1405円+1<br>1405円+1<br>1405円+1<br>1405円+1<br>2,000円                                                                                                    |
| RABOD (現在のため)     RABOD (現在のため)     RABOD (目在のため)     RABOD (目在のため)     RABOD (目在のため)     RABOD (目在のため)     RABOD (目在のため)     RABOD (目在のため)     RABOD (目在のため)     RABOD (目在のため)     RABOD (目在のため)     RABOD (目在のため)     RABOD (目在のため)     RABOD (目在のため)     RABOD (IIII)     RABOD (IIIII)     RABOD (IIIII)     RABOD (IIIII)     RABOD (IIIIII)     RABOD (IIIIII)     RABOD (IIIIII)     RABOD (IIIIII)     RABOD (IIIIIII)     RABOD (IIIIIIIIIII)     RABOD (IIIIIIIIIIIIIIIIIIIIIIIIIIIIIIIIIIII                                                                                                    |                                                                                                    | 10.100円<br>5.55年日<br>(スペーン地帯高に向<br>スペーン地帯高に向<br>スペーンスノーボード時間:<br>スペーンスノーボード時間:<br>スペーンスノーズ、<br>スペーンス<br>スペーンス<br>スペー<br>スペーンス<br>スペーンス                                                                                                    | 単数につき<br>2.5場門 +<br>1、1週門 +<br>4005円 4<br>4,000円<br>4005円 4<br>4,000円<br>4005 1<br>2,000円<br>8<br>8<br>7<br>7<br>8<br>8<br>7<br>7<br>8<br>8<br>8<br>7<br>7<br>8<br>8<br>8<br>7<br>7<br>8<br>8<br>8<br>8<br>8<br>8<br>8<br>8<br>8<br>8<br>8<br>8<br>8<br>8<br>8<br>8<br>8<br>8<br>8<br>8                                                                                                    |
|                                                                                                    |                                                                                                    | 10.100円                                                                                                    | <ul> <li>単約:20年<br/>2.5時円<br/>3.000万円)</li> <li>3.000万円)</li> <li>2.000円</li> <li>2.000円</li> <li>2.000円</li> <li>2.000円</li> </ul>                                                                                                    |
|                                                                                                    |                                                                                                    | 10.100円<br>ていまます。<br>ないまます。<br>スー・スノーボード地域<br>スー・スノーボード地域<br>スー・スノーボード地域<br>11.800円<br>スー・スノーボード地域<br>11.800円<br>224万円<br>224万円<br>224万円<br>224万円<br>224万円<br>224万円<br>224万円<br>224万円                                                                                                    | 単約:20年<br>2.5時円<br>3.000万円)<br>3.000万円<br>4.000万円<br>4.000円<br>4.000円<br>2.000円<br>2.000円<br>2.000円<br>4.000円<br>2.000円<br>4.000円<br>2.000円                                                                                                    |
|                                                                                                    |                                                                                                    | 10.100円                                                                                                    |                                                                                                    |
|                                                                                                    | 本方のか思えいたたちます           第二           第二      <                                                                                                    | 10.100円                                                                                                    | #10:00     #20:00     #2     #2     #2     #2     #2     #2     #2     #2     #2     #2     #2     #2     #2     #2     #2     #2     #2     #2     #2     #2     #2     #2     #2     #2     #2     #2     #2     #2     #2     #2     #2     #2     #2     #2     #2     #2     #2     #2     #2     #2     #2     #2     #2     #2     #2     #2     #2     #2     #2     #2     #2     #2     #2     #2     #2     #2     #2     #2     #2     #2     #2     #2     #2     #2     #2     #2     #2     #2     #2     #2     #2     #2     #2     #2     #2     #2     #2     #2     #2     #2     #2     #2     #2     #2     #2     #2     #2     #2     #2     #2     #2     #2     #2     #2     #2     #2     #2     #2     #2     #2     #2     #2     #2     #2     #2     #2     #2     #2     #2     #2     #2     #2     #2     #2     #2     #2     #2     #2     #2     #2     #2     #2     #2     #2     #2     #2     #2     #2     #2     #2     #2     #2     #2     #2     #2     #2     #2     #2     #2     #2     #2     #2     #2     #2     #2     #2     #2     #2     #2     #2     #2     #2     #2     #2     #2     #2     #2     #2     #2     #2     #2     #2     #2     #2     #2     #2     #2     #2     #2     #2     #2     #2     #2     #2     #2     #2     #2     #2     #2     #2     #2     #2     #2     #2     #2     #2     #2     #2     #2     #2     #2     #2     #2     #2     #2     #2     #2     #2     #2     #2     #2     #2     #2     #2     #2     #2     #2     #2     #2     #2     #2     #2     #2     #2     #2    #2     #2     #2     #2     #2     #2     #2     #2     #2     #2     #2     #2     #2     #2     #2     #2     #2     #2     #2     #2     #2     #2     #2     #2     #2     #2     #2     #2     #2     #2     #2     #2     #2     #2     #2     #2     #2     #2     #2     #2     #2     #2     #2     #2     #2     #2     #2     #2     #2     #2     #2     #2     #2     #2     #2     #2     #2     #2     #2     #2     #2     #2     #2     #2    #2    #2     #2    #2    #2    #2    #2    #2    #2    #2    #2                                                                                                    |
| RA着の方 () () () () () () () () () () () () ()                                                                                                    |                                                                                                    | 10.100円<br>515要目<br>(スペーク地帯風楽明<br>スペースノールーク地<br>スペースノールーク地<br>スペース<br>スペース<br>スペー<br>スペー                                                                                                    |                                                                                                    |
| RADO                                                                                                    |                                                                                                    | 10.100円<br>安払滞業額:<br>(スポーン場面構成)<br>スポーンスパーパード構成<br>スポー・スパーパード構成<br>スポー・スパーパード構成<br>スポーシスパーパード構成<br>スポーシスパーパード構成<br>1.100円<br>スポーシスパーパード構成<br>1.000円<br>このフランドア<br>このフランドア<br>このこの<br>このフランドア<br>この<br>この<br>この<br>この<br>この<br>この<br>この<br>この<br>この<br>この                                                                                                    |                                                                                                    |
|                                                                                                    |                                                                                                    | 10.100円                                                                                                    |                                                                                                    |
| IRAMOD         IRAMOD         IRAMOD           IRAMOD         IRAMOD         IRAMOD           IRAMOD         IRAMOD <tdiramod< td="">           IRAMOD         <t< td=""><td></td><td>10.100円</td><td></td></t<></tdiramod<>                                                                                                    |                                                                                                    | 10.100円                                                                                                    |                                                                                                    |
| RA着の方 () (RA4494, U)     A (RA4494, U)     A (RA4494, U)                                                                                                    |                                                                                                    | 10.100円<br>5.55年日<br>(スペーン地帯集合<br>スペーンスノーボード時間:<br>スペーンスノーボード時間:<br>スペーンスノーボード時間:<br>1.8500円<br>スペーンスノーボード時間:<br>1.8500円<br>スペーンスノーズ・<br>スペーンスノーズ・<br>スペーンスノーズ・<br>スペーンスノーズ・<br>スペーンスノーズ・<br>スペーンスノーズ・<br>スペーンスノーズ・<br>スペース<br>スペース<br>ス                                                    | #35000年<br>#2500年<br>#2007月<br>#007月<br>#0079<br>#0079<br>#0079<br>#0079<br>#0079<br>#0079                                                                                                    |
| RA者の方 () () () () () () () () () () () () ()                                                                                                    |                                                                                                    | 10.100円<br>又は原葉様:<br>スポー・スノーボー・「新聞、<br>スポー・スノーボー・「新聞、<br>スポー・スノーボー・「新聞、<br>スポー・スノーボー・「新聞、<br>スポー・スノーボー・「新聞、<br>スポー・スノーボー・「新聞、<br>スポー・スノーボー・「新聞、<br>スポーシス」の「<br>このの円<br>このの円<br>こののの円<br>このの円<br>このの円<br>このの円<br>このの一<br>このの円<br>このの一<br>このの円<br>このの一<br>の<br>このの一<br>このの一<br>このの<br>このの                                                                                                    |                                                                                                    |
|                                                                                                    | - ホーーングラミンシーンジェーンジェー             ・・・・・・・・・・・・・・・・・・・・・・・・・                                                                                                    | 10.100円<br>エレースレースートー<br>スレースレースートー<br>スレースレースートー<br>スレースレースートー<br>スレースレースートー<br>スレースレースートー<br>スレースレースート<br>モースレースー<br>モースレースー<br>モースー<br>モースレースー<br>モースレースー<br>モースー<br>モースレースー<br>モースレースー<br>モースレースー<br>モースレースー<br>モースレースー<br>モースレースー<br>モースレースー<br>モースレースー<br>モースレースー<br>モースレースー<br>モースレースー<br>モースレースー<br>モースー<br>モースレースー<br>モースレースー<br>モースレースー<br>モースレースー<br>モースー<br>モースー |                                                                                                    |
|                                                                                                    | • スパのか思えいとえまます             · 、             · 、                                                                                                    | 10.100円<br>「山田東田」<br>(スペーン加速算化の<br>スペーンスノーボード時間:<br>スペーンスノーボード時間:<br>スペーンスノーボード時間:<br>11.000円<br>スペーンスノーボード時間:<br>11.000円<br>スペーンスクーボード時間:<br>10.000円<br>スペーンスクーボード時間:<br>10.000円<br>スペーンスクーボード時間:<br>10.000円<br>スペーンスクーボード時間:<br>10.000円<br>スペーンスクーボード時間:<br>10.000円<br>スペーンスクーボード時間:<br>10.000円<br>スペーンスクーボード時間:<br>10.000円<br>スペーンスクーボード時間:<br>スペーンスクーボード時間:<br>スペーンスクーボード時間:<br>スペーンスクーボード時間:<br>スペーンスクーボード時間:<br>スペーンスクーボード時間:<br>スペーンスクーボード時間:<br>スペーンスクーズのトード時間:<br>スペーンスクーボード時間:<br>スペーンスクーボード時間:<br>スペーンスクーズのトート時間:<br>スペーンスクーズのトード時間:<br>スペーンスクーズのトード時間:<br>スペーンスクーズのトート<br>スペーンスクーズのトード時間:<br>スペーンスクーズのトード時間:<br>スペーンスクーズのトート<br>スペーンスクーズのトート<br>スペーンスクーズのトード時間:<br>スペーンスクーズのトート<br>スペーンスクーズのトート<br>スペーンスクーズのトート<br>スペーンスクーズのトート<br>スペーンスクーズのトート<br>スペーンスクーズのトート<br>スペーンスクーズのトート<br>スペーンスクーズのトート<br>スペーンスクーズのトート<br>スペーンスクーズのトート<br>スペーンスクーズのトート<br>スペーンスクーズのトー<br>スペーンスクーズのトート<br>スペーンスクーズのトート<br>スペーンスクーズのトート<br>スペーンスクーズのトート<br>スペーンスクーズのトート<br>スペーンスクーズのトート<br>スペーンスクーズのトート<br>スペーンスクーズのトート<br>スペーンスの<br>スペーンスクーズのトート<br>スペーンスのの<br>スペーンスの<br>スペーンスの<br>スペーンスのの<br>スペーンスの<br>スペーンスの<br>スペーンスのの<br>スペーンスの<br>スペーンスの<br>スペーンスのの<br>スペーンスの<br>スペーンスの<br>スペーンスのの<br>スペーンスのの<br>スののの<br>スペーンスのの<br>スペーンスのの<br>スペーンスのの<br>スペーンスのの<br>スペーンスのの<br>スペーンスのの<br>スペーンスのの<br>スペーンスのの<br>スペーンスのの<br>スペーンスのの<br>スペーンスのの<br>スペーンスのの<br>スペー<br>スペーンスのの<br>スペーンスのの<br>スペー<br>スペー<br>スペー<br>スペー<br>スペー<br>スペー<br>スペー<br>スペー                                                                                                    | <ul> <li>単10、000円</li> <li>・2000円</li> <li>・2000円</li></ul>                                                                                                    |
| RRMOD         RRMOD           RRMOD         RRMOD           RRMOD <td></td> <td>10.100円<br/>「私田東田」<br/>スポー・スノーホード時日<br/>スポー・スノーホード時日<br/>1.100円<br/>スポー・スノーホード時日<br/>1.100円<br/>スポー・スノーホード時日<br/>1.100円<br/>スポーンスノーホード時日<br/>1.000円<br/>1.100円<br/>1.100円<br/>スポーンスノーホード時日<br/>1.000円<br/>1.000円</td> <td>#35000 # 2000 # 2000# 2000 # 2000# 2000 # 2000# 2000# 200# 200# 2</td> |                                                                                                    | 10.100円<br>「私田東田」<br>スポー・スノーホード時日<br>スポー・スノーホード時日<br>1.100円<br>スポー・スノーホード時日<br>1.100円<br>スポー・スノーホード時日<br>1.100円<br>スポーンスノーホード時日<br>1.000円<br>1.100円<br>1.100円<br>スポーンスノーホード時日<br>1.000円<br>1.000円                                     | #35000 # 2000 # 2000# 2000 # 2000# 2000 # 2000# 2000# 200# 200# 2                                                                                                    |
|                                                                                                    |                                                                                                    | 10.100円<br>こしまます。<br>こしままます。<br>スペー・シーンを開発機会、<br>スペー・シーンを用いた。<br>スペー・シーンで、<br>スペー・シーンで、<br>スペー・シーンで、<br>スペー・シーンで、<br>スペー・シーンで、<br>スペーシーンで、<br>スペーシーン<br>スペーシーン<br>スペーシーン<br>スペーシーン<br>スペー・<br>スペーシーン<br>スペー・<br>スペー・            | <ul> <li>単記にの使用</li> <li>ションクリート</li> <li>ションクリート</li> <li>ションクリー</li> <li>ションクリー</li> <li>ションクリー</li> <li>ションクリー</li> <li>ションクリー</li> <li>ションクリー</li> <li>シ</li></ul>                                                                                                    |
|                                                                                                    |                                                                                                    | 10.100円<br>ていまます。<br>ていままます。<br>スポー・スノーボー・「林田<br>スポー・スノーボー・「林田<br>スポー・スノーボー・「林田<br>スポー・スノーボー・「林田<br>スポー・スノーボー・「林田<br>スポー・スノーボー・「林田<br>スポー・スノーボー・「林田<br>コ.100円<br>こうろうりけてのご加入も可<br>こうろうりけてのご加入も可<br>こうろうりけてのご加入も可<br>こうろうりけてのご加入も可<br>こうろうりけてのご加入も可<br>こうろうりけてのご加入も可<br>こうろうりけてのご加入も可<br>こうろうりけてのご加入も可<br>こうろうりけてのご加入も可<br>こうろうりけてのご加入も可<br>こうろうりけてのご加入も可<br>こうろうりけてのご加入も可<br>こうろうりけてのご加入も可<br>こうろうりけてのご加入も可<br>こうろうりけてのご加入も可<br>になってきるます。<br>、水田市の「小田田」<br>ないたままたが、<br>スポー・スノーボードも日<br>ころうの可<br>としていたままたが、<br>スポー・スノーボードも日<br>ころうの可<br>とつろうの「<br>スポー・スノーボードも日<br>していたままたが、<br>スポー・スノーボードも日<br>していたままたが、<br>スポー・スノーボードも日<br>していたままたが、<br>スポー・スノーボートも日<br>していたままたが、<br>スポー・スノーボートも日<br>していたままたが、<br>スポー・スノーボートも日<br>していたままたが、<br>スポー・スノーボートも日<br>していたままたが、<br>スポー・スノーボートも日<br>していたままたが、<br>スポー・スノーボートも日<br>していたままたが、<br>スポー・スノーボートも日<br>していたままたが、<br>スポー・スノーボートも日<br>していたままたが、<br>スポー・スノーボートも日<br>していたままたが、<br>していたまままたが、<br>スポー・スノーボートも日<br>していたままたが、<br>スポー・スノーボートも日<br>していたままたが、<br>していたままたが、<br>スポー・スノーボートも日<br>していたままたが、<br>スポー・スノーボートも日<br>していたままたが、<br>スポー・スノーボートも日<br>していたままたが、<br>スポー・スノーボートも日<br>していたままたが、<br>スポー・スノーボートも日<br>していたままたが、<br>スポー・<br>スパー・<br>スポー・<br>スポー・<br>スパー・<br>スポー・<br>スパー・<br>スポー・<br>スパー・<br>スポー・<br>スパー・<br>スポー・<br>スパー・<br>ころので<br>していたままたが、<br>スポー・<br>スポー・<br>スパー・<br>「日<br>「日<br>「日<br>「日<br>「日<br>「日<br>「日<br>「日<br>「日<br>「日                                                                                                    | #20:10 - 24<br>2.5000<br>3.0007円<br>4.0007円<br>4.0007円<br>2.0007円<br>2.0007円<br>2.0007円<br>2.0007円<br>2.0007円<br>2.0007円<br>2.0007円<br>4.0007円<br>4.0007<br>4.0007<br>4.00                                          |
|                                                                                                    |                                                                                                    | 10.100円<br>「山山の田」<br>「山山市東田」<br>(スペーン加速数を44<br>スペー・スノーボード時候:<br>スペー・スノーボード時候:<br>「山山市東田」<br>スペーンスノーボード時候:<br>「山山市東田」<br>「山山市東田」<br>「山田市田」<br>「山西市」<br>「山西市」<br>「山市市<br>「山市東田」<br>「山市東田」<br>「山市東田」<br>「山西東田」<br>「山市東田」<br>「山市<br>「山市東田」<br>「山市東田」<br>「山西東田」<br>「山西東田」<br>「山西東田」<br>「山西南」<br>「山西田」<br>「山市<br>「山市<br>「山市<br>「」」<br>「山市<br>「」」<br>「」」<br>「」<br>「」」<br>「」<br>「」」<br>「」<br>「」」<br>「」<br>「                                                                                                    |                                                                                                    |

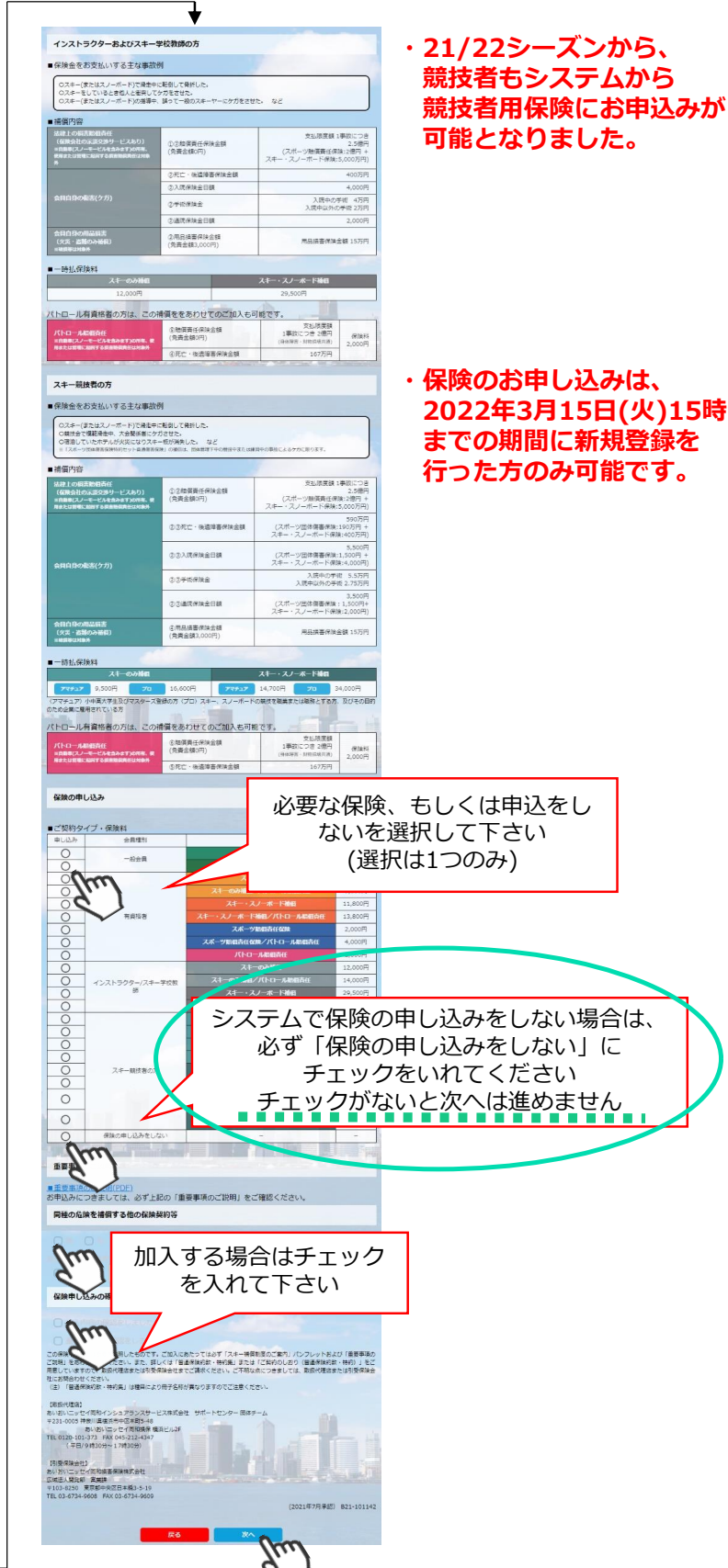

## 継続会員更新申請手順

⑩更新内容の最終確認画面が表示されます。内容に誤りが無いかよく確認し、「申請確定」を クリックして下さい。

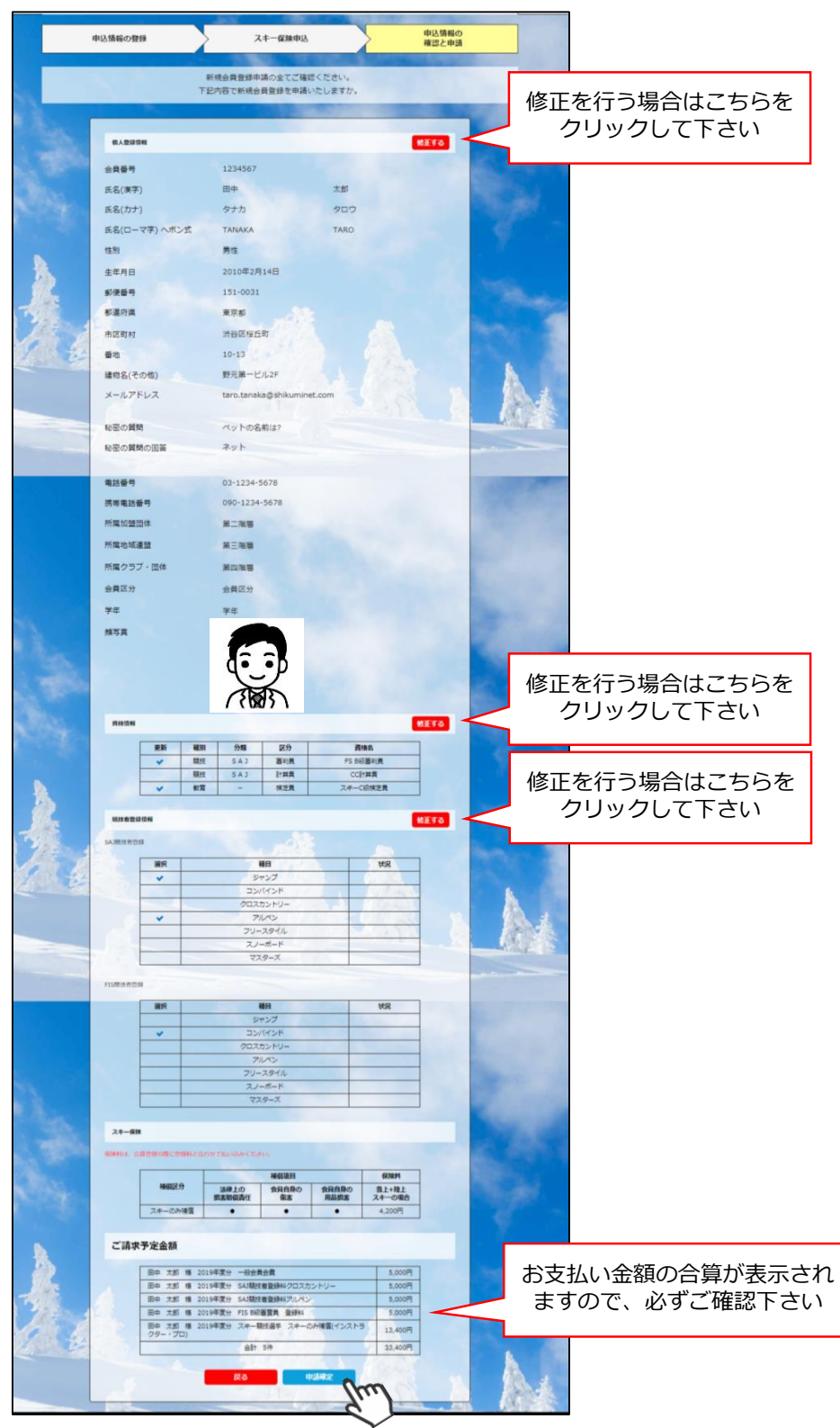

ここまでの手順で、更新申請は終了です。 全日本スキー連盟本部の「承認」が完了次第、承認完了メールが届きますので、 承認されるまでしばらくお待ち下さい。 承認完了後、登録料のお支払いに進むことが可能です。 ①全日本スキー連盟本部から送られてくる「承認メール」内にURLあるので、クリックして下さい。 マイページログイン画面が表示されるため、メール内に記載のある「会員番号」と、自身で設定 した「パスワード」を使用してマイページにログインして下さい。

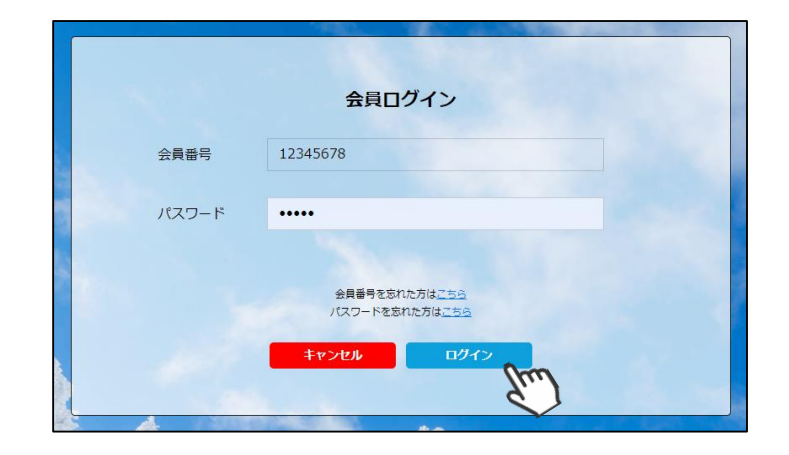

②マイページ右側に、支払いの案内があるので「支払」ボタンもしくは「ご請求・お支払情報」 をクリックして下さい。

| ホーム                                                                            | ご登録情報                                                                            | イベント情報                                                                       | イベント                   | >申込履歴                             | ご請求・お支払情報                           |
|--------------------------------------------------------------------------------|----------------------------------------------------------------------------------|------------------------------------------------------------------------------|------------------------|-----------------------------------|-------------------------------------|
| _                                                                              |                                                                                  |                                                                              |                        |                                   |                                     |
| お知らせ                                                                           |                                                                                  |                                                                              |                        | ご請求のごう                            | 案内                                  |
|                                                                                | 2020年8月3日<br>公益期団法人全日本スキー連盟<br>SAJ登録申請後のお支払い                                     | <u>に関して</u>                                                                  | 重要                     | ご請求金額                             | 4,000円<br>支払                        |
| 会員の皆様 SAJ会員登録申請後の<br>SAJの順にて申請内容を確認し、<br>リルアドレス宛に承認のご連絡が届<br>うになっております。 ※SAJでの | お支払いに関してですが、申請後は<br>順欠承認を行っていきます。 SAJでな<br>きますので、その後再度マイページI<br>承認が実施される前にお支払いする | クラブ→地域連盟→加盟団体(都道府)<br>D最終承認が完了次第、ご登録いただ<br>こアクセスして頂ければ、お支払いか<br>ことはできません。 以上 | 県連盟)→<br>いたメー<br>べできるよ | 最終のお支払い<br>お支払金額<br>お支払日<br>お支払方法 | 、<br>2,700円<br>2020年12月11日<br>クレジット |

③支払い明細が表示されているので、左側のチェックボックスにチェックを入れ「決済する」 をクリックして下さい。

| 選択         | ご請求日      | 概要                                     |             | 金額      | お支払期限      | 請求書 |
|------------|-----------|----------------------------------------|-------------|---------|------------|-----|
| $\bigcirc$ | 2019/10/1 | 田中 太郎 様 2019年度分 一般:                    | 会員会費        | 5,000円  | 2019/10/31 | -   |
| Ø          | 2019/10/1 | 田中 太郎 様 2019年度分 SAJ競<br>トリー            | 競技者登録料クロスカン | 5,000円  | 2019/10/31 | -   |
| $\odot$    | 2019/10/1 | 田中 太郎 様 2019年度分 SAJ氪                   | 現技者登録料アルペン  | 5,000円  | 2019/10/31 | -   |
| $\bigcirc$ | 2019/10/1 | 田中 太郎 様 2019年度分 FIS E                  | 3級審判員 登録料   | 5,000円  | 2019/10/31 | -   |
| Ø          | 2019/10/1 | 田中 太郎 様 2019年度分 スキー<br>補償(インストラクター・プロ) | -競技選手 スキーのみ | 13,400円 | 2019/10/31 | -   |

お支払内容のご確認 システム手数料が表示されるので、 給木 太郎様 2020年度 一般会員会費 3,000 次へ進む前によくご確認下さい システム手数料 230円 合計 1件 3,230円 お支払い方法の選択 ※ お支払方法をご選択ください ○ クレジットカード ○ コンビニ支払 ○ Pay-easy ※) 決済をご利用の場合、お支払い明細への表示は、本システム「シクミネット」と表示されます。 ※)決済の際にシステム手数料がかかります。手数料はこちらでご確認ください 戻る 次へ

④決済額が表示されるため、内容を確認し、決済方法を選択して「次へ」をクリックして下さい。

~お支払い方法に関するご案内~

- クレジットカード決済の場合 画面上でクレジットカード情報を入力し、そのまま最後まで進んで下さい。 決済完了画面が表示されれば、無事お支払いが完了します。 (クレジットカードの名義人は、会員名と異なっていてもお支払可能です)
- ■コンビニ決済の場合 画面上に表示される入力項目を全て入力して最後まで進んで下さい。 「お客様番号」「確認番号」「支払い期限」と「支払い手順」が発行されますので、内容に 従ってコンビニでのお支払いをお願い致します。 (お支払いに必要な情報及び手順は、メールでも届きます)

■Pay-easy(ペイジー)決済の場合 画面上に表示される入力項目を全て入力して最後まで進んで下さい。 「収納機関番号」「お客様番号」「確認番号」と「支払い手順」が発行されますので、内容に 従ってATMもしくはネットバンキングでお支払いをお願い致します。

各決済画面に進んだ後は、**ブラウザバックを行わないようにしてく** ださい。万が一ブラウザバックを行った場合、15分間支払いが行え なくなりますので、15分経過した後、改めてお試し下さい。